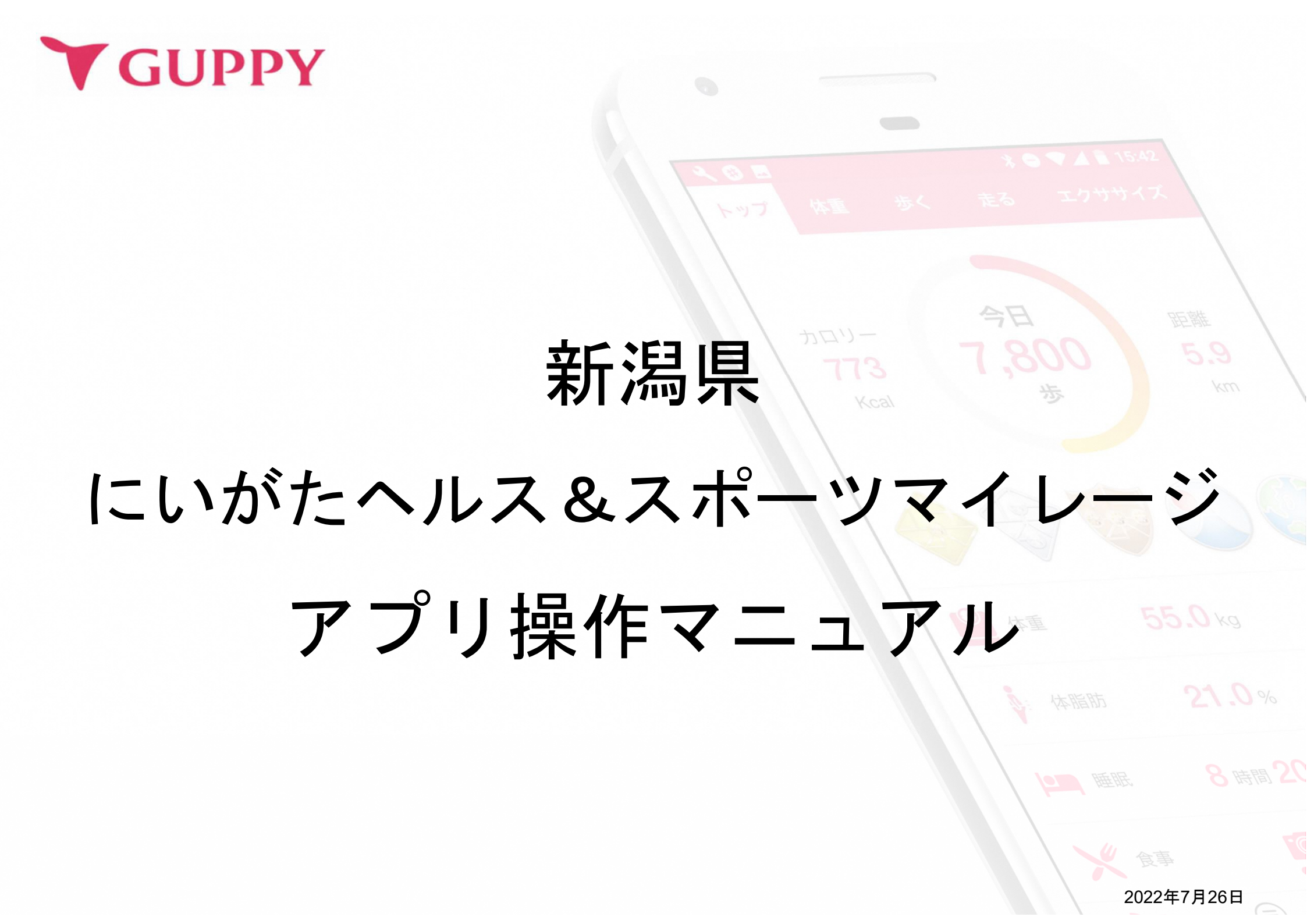

目次

| 1. | ご利用の流れ       | Зр              |
|----|--------------|-----------------|
| 2. | アプリのインストール方法 | 4 <b>~</b> 9p   |
| 3. | プロフィール登録方法   | 10p             |
| 4. | [新潟県] の登録方法  | 11p             |
| 5. | ポイントの貯め方     | 12 <b>~</b> 20p |
| 6. | ポイント交換方法     | 21p             |

2

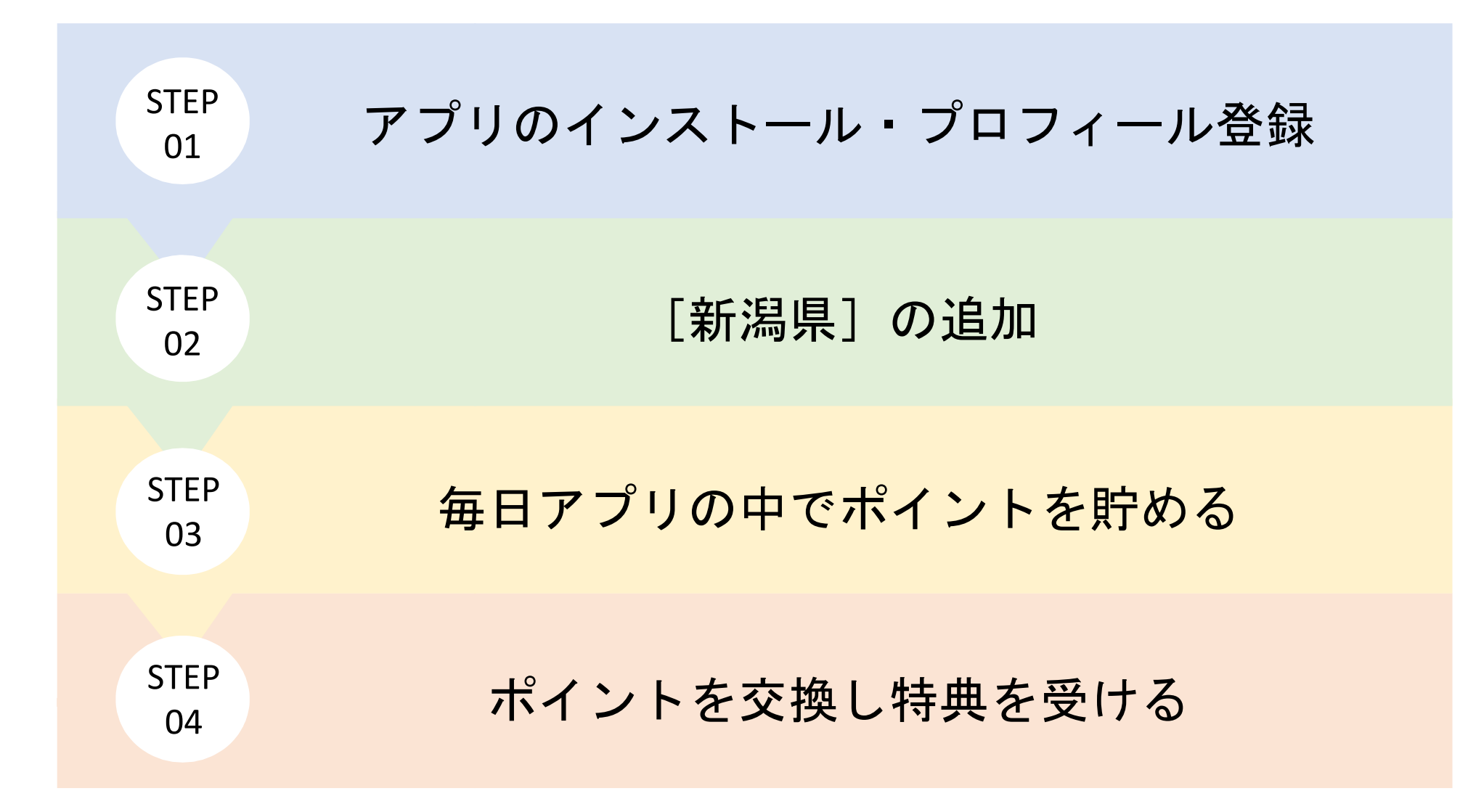

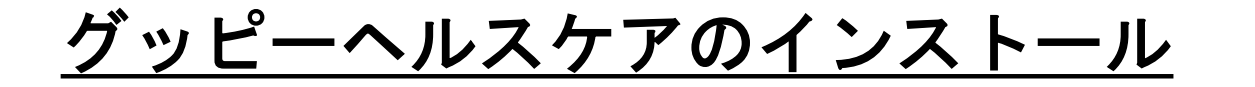

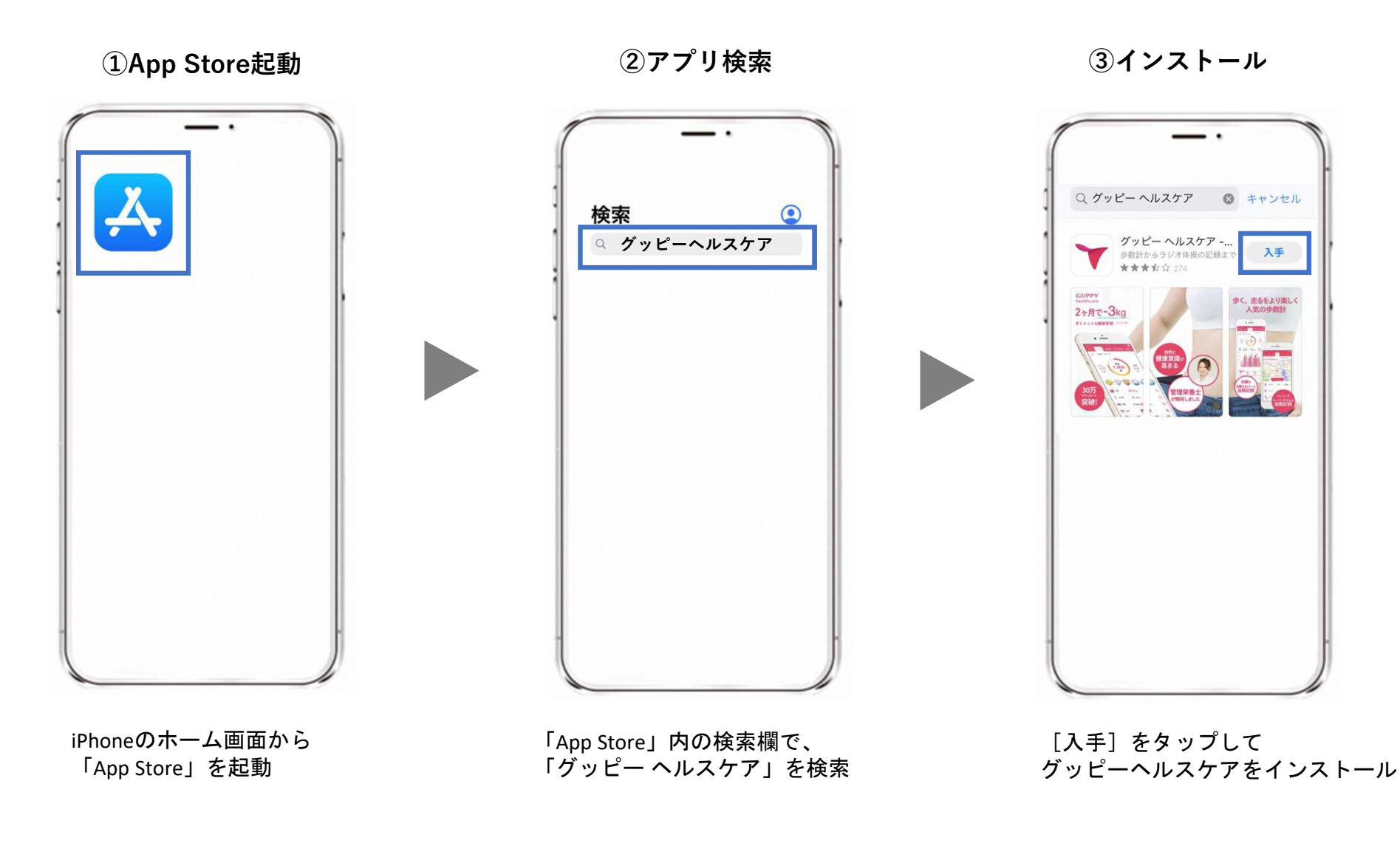

4

## STEP1-1. アプリインストール

④グッピーヘルスケアを起動

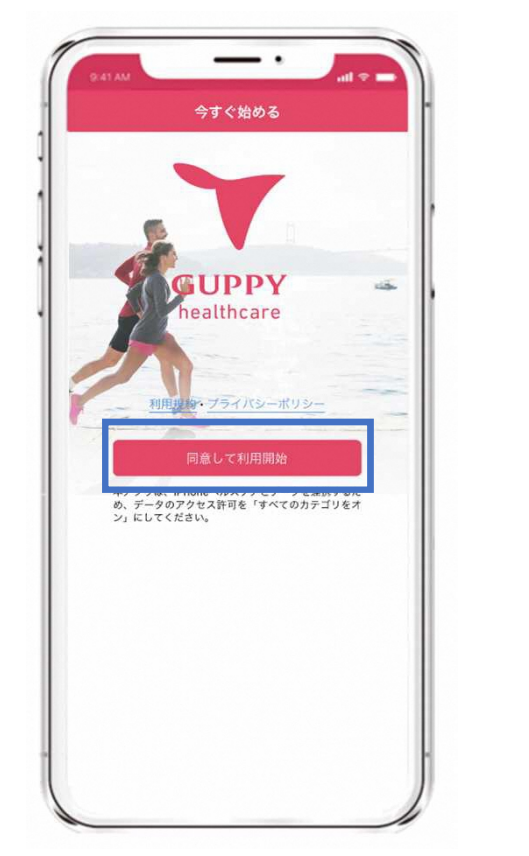

利用規約・プライバシーポリシー を確認し、[同意して利用開始]をタ ップ ⑤ヘルスケアとの連携

|                                                                   | <u> </u>                                                                                                    |                       |
|-------------------------------------------------------------------|----------------------------------------------------------------------------------------------------|-----------------------|
| 許可                                                                | しない データのアクセス                                                                                                    | 許可                    |
|                                                                   |                                                                                                    |                       |
|                                                                   | ヘルスケア                                                                                                    |                       |
| "グッヒ<br>ヘルス・                                                      | パー ヘルスケア - ダイエット&健康管理"が<br>ケアデータのアクセスとアップデートを求                                                                              | が以下のカテゴリの<br>めています。   |
| すべて                                                               | てのカテゴリをオン                                                                                                    |                       |
| "グッヒ<br>すべて<br>ます。                                                | ビー ヘルスケア - ダイエット&健康管理"(<br>のヘルスケアデータタイプへのアクセスを                                                                              | こ、表示されている<br>許可または禁止し |
| "グット<br>を許可                                                       | ピー ヘルスケア - ダイエット&健康管理"                                                                                                    | こデータの書き込み             |
|                                                                   |                                                                                                    |                       |
| 0                                                                 | アクティブエネルギー                                                                                                    | 0                     |
| ð<br>Ť                                                            | アクティブエネルギー<br>ボディマス指数(BMI)                                                                                                  | 0                     |
| Ó Ť Ó                                                             | アクティブエネルギー<br>ポディマス指数(BMI)<br>ワークアウト                                                                                        | 000                   |
| <ul><li>★</li><li>★</li><li>★</li><li>★</li></ul>                 | アクティブエネルギー<br>ボディマス指数 (BMI)<br>ワークアウト<br>基礎体温                                                                               | 0000                  |
| <ul> <li>★</li> <li>★</li> <li>★</li> <li>★</li> <li>★</li> </ul> | <ul> <li>アクティブエネルギー</li> <li>ボディマス指数 (BMI)</li> <li>ワークアウト</li> <li>基礎体温</li> <li>血糖値</li> </ul>                            |                       |
|                                                                   | アクティブエネルギー         ボディマス指数 (BMI)         ワークアウト         基礎体温         血糖値         呼吸数                                        |                       |
|                                                                   | <ul> <li>アクティブエネルギー</li> <li>ボディマス指数 (BMI)</li> <li>ワークアウト</li> <li>基礎体温</li> <li>血糖値</li> <li>呼吸数</li> <li>最高血圧</li> </ul> |                       |

[すべてのカテゴリをオン] を選択し、[許可]をタップ

|          | アプリの<br>データ連携 |
|----------|---------------|
| iDhanaの担 |               |

iPhoneの場合、ヘルスケア から歩数・距離などを取得して いるため、連携は必須です。

※その他のデータ(体重や 体温など)についても、 ヘルスケアと連携ができます。

Android

### **Google Fitのインストール** (Android端末の歩数計測に必要なアプリです。)

①Google Play Storeを起動

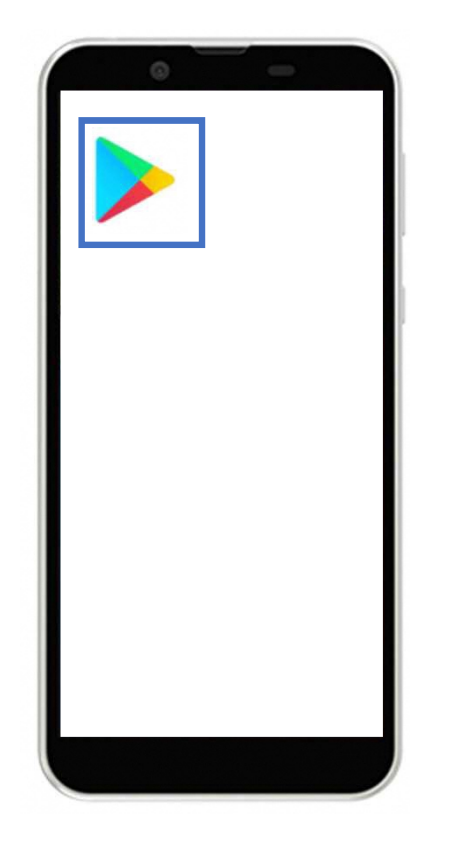

Androidのホーム画面から 「Google Play Store」を起動

②アプリ検索

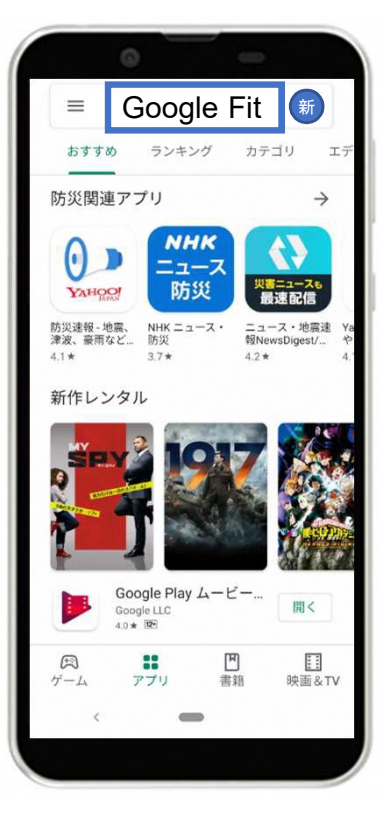

画面上の検索タブより 「Google Fit」を検索

③インストール

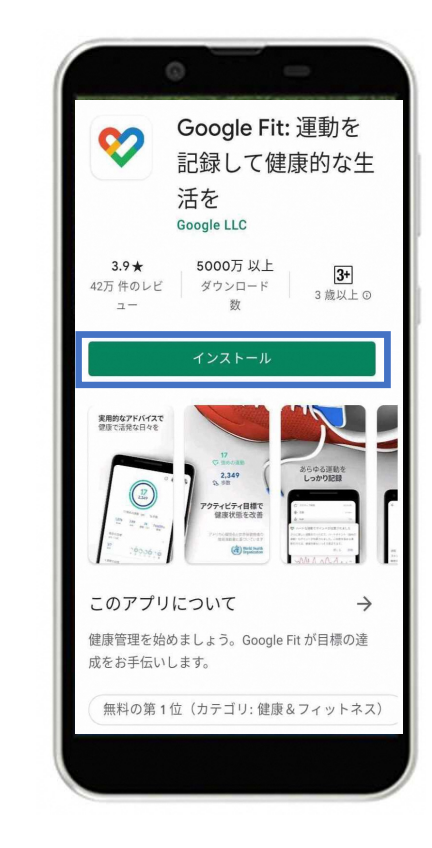

「インストール」をタップ

# STEP1-1. アプリインストール

### <u>Google Fitの設定</u>

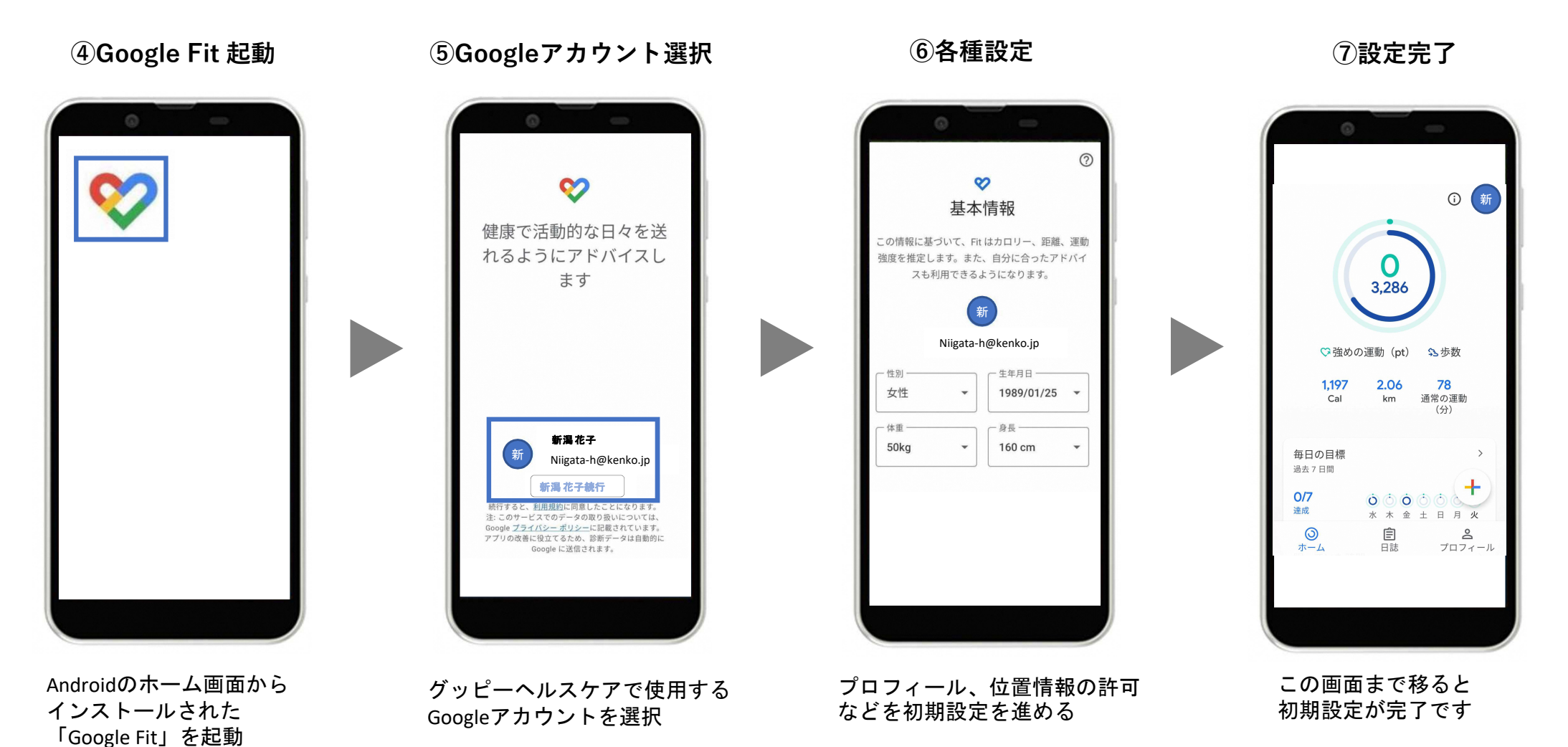

7

### <u> グッピーヘルスケアのインストール</u>

①Google Play 起動

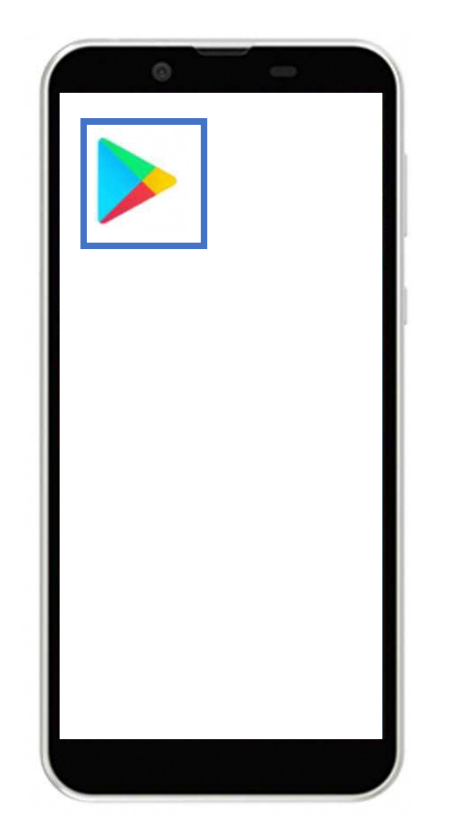

②アプリ検索

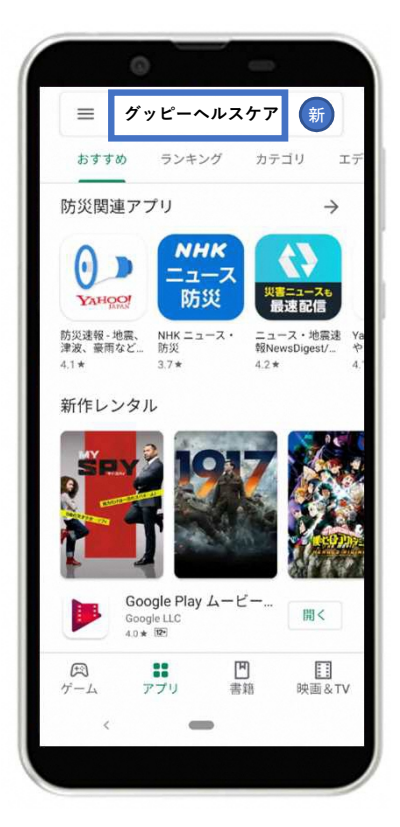

③インストール

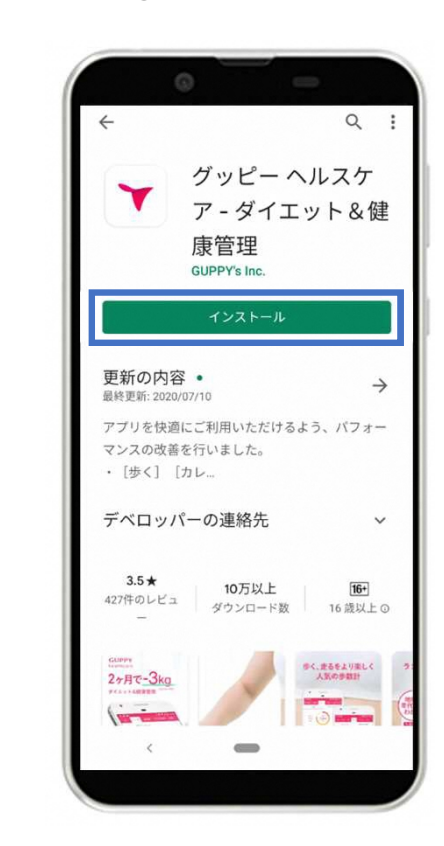

「インストール」をタップ

Androidのホーム画面から 「Google Play Store」を起動

画面上の検索タブより 「グッピーヘルスケア」を検索

# STEP1-1. アプリインストール

④グッピーヘルスケアを起動

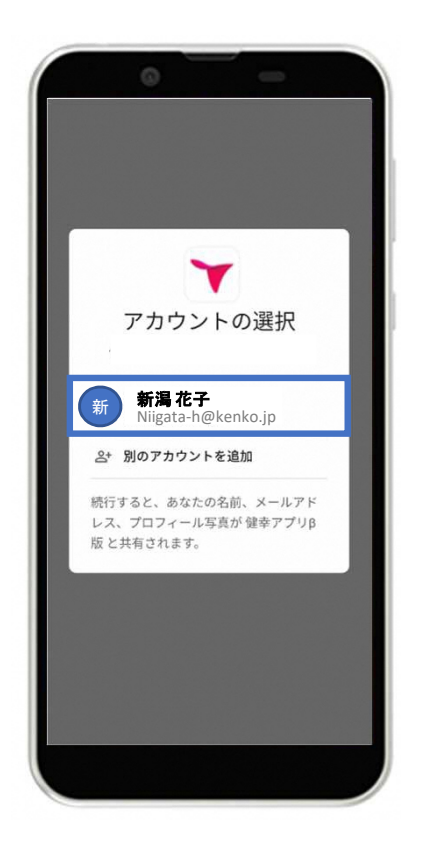

利用するGoogleアカウントの選択

利用規約・プライバシーポリシー を確認し[同意して利用開始]をタップ

⑤アプリ起動画面

今すぐ始める

GUPPY

healthcare

め、データのアクセス許可を「すべてのカテゴリをオ ン」にしてください。

#### ⑤GoogleFitとの連携

Android

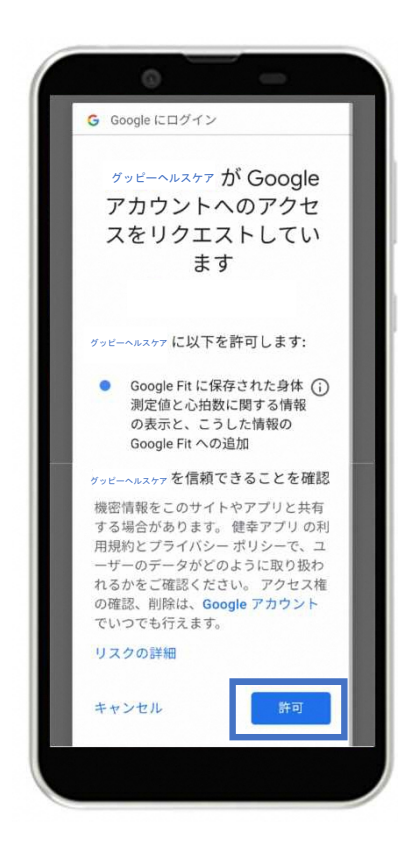

右下の「許可」をタップし、 Google Fitと連携する

9

## STEP1-2. プロフィール登録

①プロフィール登録 2目標設定 ③トップ画面 ラジオ体操 体重 歩く トップ 目標設定 体重 必測 Kg ニックネーム 🐻 体脂肪率 % 今日 カロリー 生年月日 👸 7,800 256 歩数(1日) 10000 歩 歩 Kcal 性別 画面 7時間00分 睡眠 体重 201 更新 身長 2/1 体脂肪率 ● 体重 55.0 kg たばこ ↓ 体脂肪 21.0% お酒 8時間20分 ▶ 睡眠 登録 0 💥 食事 1 飲酒 休肝日 **川山** 血圧 110 - 65mmHg **γ** π-Δ

プロフィール項目を入力し、 [登録] をタップ

目標数値を入力し、 [更新] をタップ

トップ画面に移ります

Android

距離

5.9

km

(Fr)

R

(12)

{
 control
 control
 control
 control
 control
 control
 control
 control
 control
 control
 control
 control
 control
 control
 control
 control
 control
 control
 control
 control
 control
 control
 control
 control
 control
 control
 control
 control
 control
 control
 control
 control
 control
 control
 control
 control
 control
 control
 control
 control
 control
 control
 control
 control
 control
 control
 control
 control
 control
 control
 control
 control
 control
 control
 control
 control
 control
 control
 control
 control
 control
 control
 control
 control
 control
 control
 control
 control
 control
 control
 control
 control
 control
 control
 control
 control
 control
 control
 control
 control
 control
 control
 control
 control
 control
 control
 control
 control
 control
 control
 control
 control
 control
 control
 control
 control
 control
 control
 control
 control
 control
 control
 control
 control
 control
 control
 control
 control
 control
 control
 control
 control
 control
 control
 control
 control
 control
 control
 control
 control
 control
 control
 control
 control
 control
 control
 control
 control
 control
 control
 control
 control
 control
 control
 control
 control
 control
 control
 control
 control
 control
 control
 control
 control
 control
 control
 control
 control
 control
 control
 control
 control
 control
 control
 control
 control
 control
 control
 control
 control
 control
 control
 control
 control
 contro
 control
 control
 control
 control
 contro

STEP2. [新潟県] の追加

iOS

Android

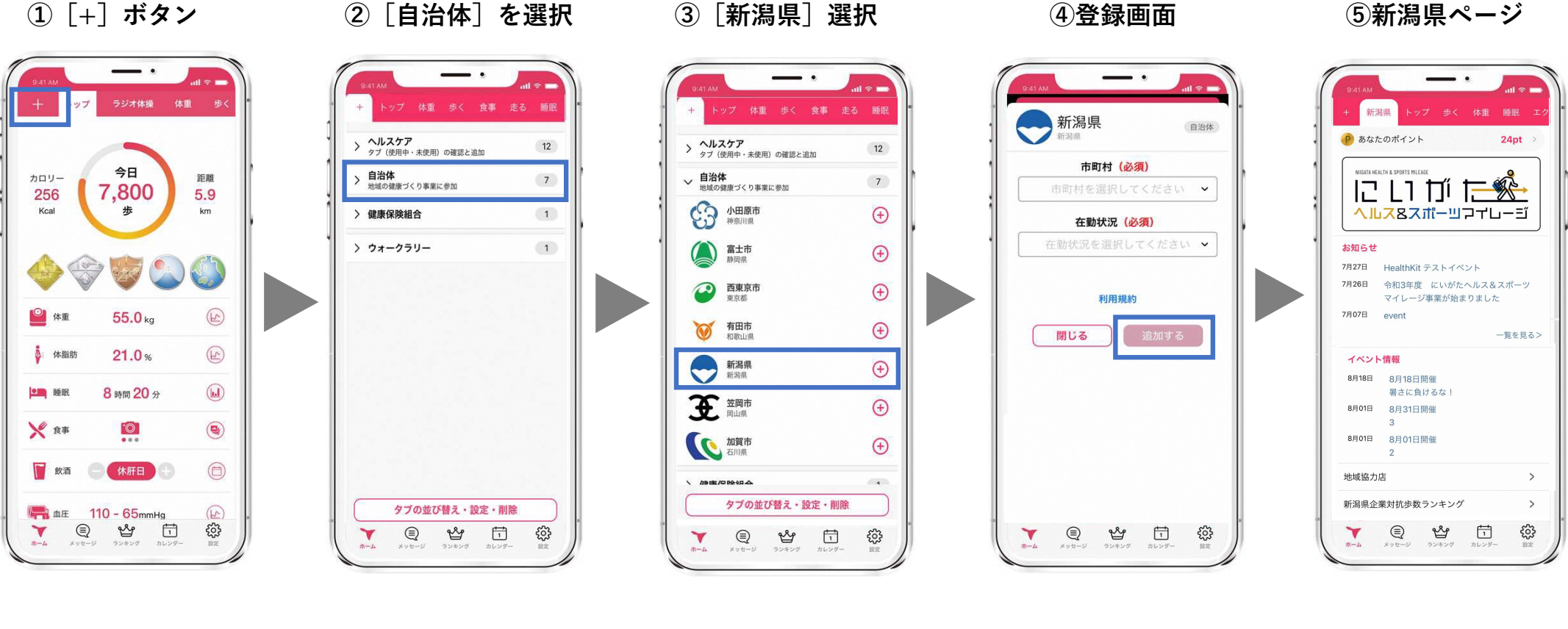

アプリ左上の [+]ボタンをタップ

[自治体] をタップ

[新潟県]をタップ

お住まいの地域(市町村) を選択し、 在勤状況を入力した後、 [追加する]をタップ

画面上部の[新潟県]が追加。 [新潟県]ページに移ります。

行動と獲得ポイント

#### 行動と獲得ポイント アプリを起動/日 2pt 体重記録/日 2pt 3,000歩達成/日 4pt 4,000歩達成/日 2pt ~9,000歩達成/日 4pt 10,000歩達成/日 2pt エクササイズ動画視聴/日 2pt 血圧測定/日 各4pt ワークアウト (ランニング、ウォーキング、サイクリング) ラジオ体操動画視聴/日 4pt イベントに参加/回 100pt 健康診断・人間ドック受診/月 100pt

▼ ポイント確認方法

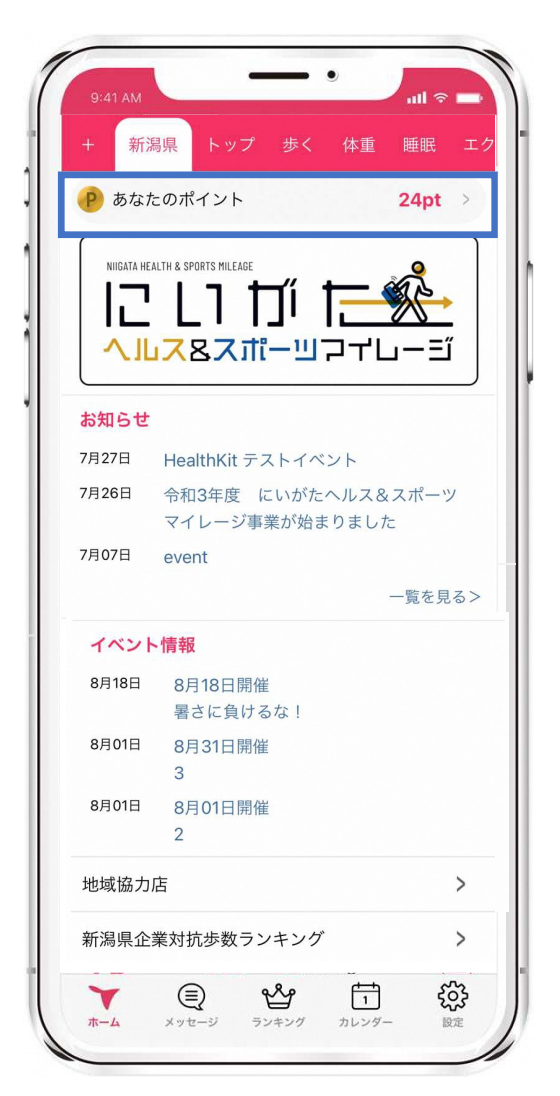

※日ごとの獲得ポイントは、 ここから全て確認できます。

iOS

Android

|                                                                                        | 健康ホイント                                                                                                    |                                                                     |
|----------------------------------------------------------------------------------------|----------------------------------------------------------------------------------------------------|---------------------------------------------------------------------|
| P あなたのオ                                                                                | ペイント残高                                                                                                    | 24pt                                                                |
| 今日獲得した                                                                                 | ポイント                                                                                                    | 4p                                                                  |
| 昨日獲得したオ                                                                                | ペイント                                                                                                    | Op                                                                  |
| 先月獲得したオ                                                                                | ペイント                                                                                                    | Op                                                                  |
| 先々月獲得した                                                                                | =ポイント                                                                                                    | Op                                                                  |
|                                                                                        | 獲得ポイント履歴                                                                                                    | I                                                                   |
|                                                                                        |                                                                                                    |                                                                     |
|                                                                                        | イベント参加                                                                                                    |                                                                     |
| 健                                                                                      | イベント参加<br>康診断・人間ドック                                                                                                    | 7受診                                                                 |
| 健                                                                                      | イベント参加<br>康診断・人間ドック<br>ポイント                                                                                                    | 7受診                                                                 |
| 健<br>行動と獲得<br>アプリ起動/F                                                                  | イベント参加<br>東診断・人間ドック<br>ポイント<br>∃                                                                                                    | 7受診<br>2pt                                                          |
| 健<br>行動と獲得<br>アプリ起動/E<br>体重記録/日                                                        | イベント参加<br>康診断・人間ドック<br>ポ <mark>イント</mark><br>∃                                                                                       | 7受診<br>2pt<br>2pt                                                   |
| 健<br>行動と獲得<br>アプリ起動/F<br>体重記録/日<br>4,000歩達成                                            | イベント参加<br>康診断・人間ドック<br>ポイント<br>3                                                                                                    | <b>7 受診</b><br>2pt<br>2pt<br>2pt                                    |
| <b>健</b><br><b>行動と獲得</b><br>アプリ起動/f<br>体重記録/日<br>4,000歩達成<br>5,000歩達成                  | イベント参加<br>康診断・人間ドック<br>ポイント<br>日<br>/日                                                                                               | 7 受診<br>2pt<br>2pt<br>2pt<br>2pt<br>2pt<br>2pt                      |
| 健<br><b>行動と獲得</b><br>アプリ起動/I<br>体重記録/日<br>4,000歩達成<br>5,000歩達成<br>6,000歩達成             | イベント参加<br>康診断・人間ドック<br>ポイント<br>3<br>ゴ<br>/旧<br>/旧                                                                                    | 7 受診<br>2pt<br>2pt<br>2pt<br>2pt<br>2pt<br>2pt<br>2pt               |
| 健<br>行動と獲得<br>アプリ起動/F<br>体重記録/Fl<br>4,000歩達成<br>6,000歩達成<br>7,000歩達成<br>7,000歩達成       | イベント参加<br>康診断・人間ドック<br>ポイント<br>3<br>7<br>7<br>7<br>1<br>7<br>1<br>7<br>1<br>1<br>1<br>1<br>1<br>1<br>1<br>1<br>1<br>1<br>1<br>1<br>1 | 7 受診<br>2pt<br>2pt<br>2pt<br>2pt<br>2pt<br>2pt<br>2pt<br>2pt        |
| 健<br><b>行動と獲得</b><br>アプリ起動/F<br>体重記録/日<br>4,000歩達成<br>5,000歩達成<br>7,000歩達成<br>8,000歩達成 | イベント参加<br>康診断・人間ドック<br>ポイント<br>3<br>パロ<br>パロ<br>パロ<br>パロ                                                                             | 7 受診<br>2pt<br>2pt<br>2pt<br>2pt<br>2pt<br>2pt<br>2pt<br>2pt<br>2pt |

※当日の記録のみポイント反映されます

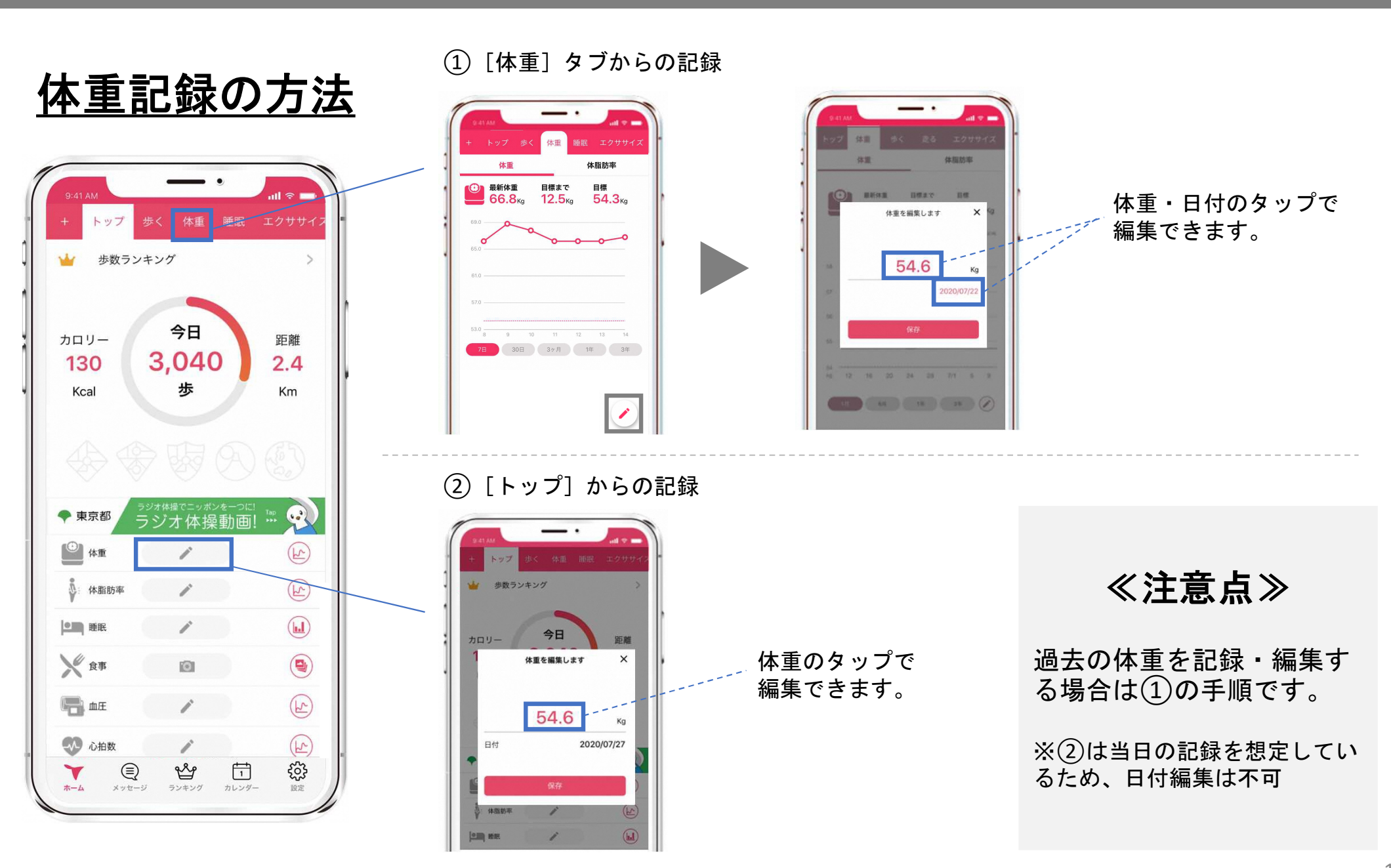

Android

iOS Android

### 歩数の確認方法

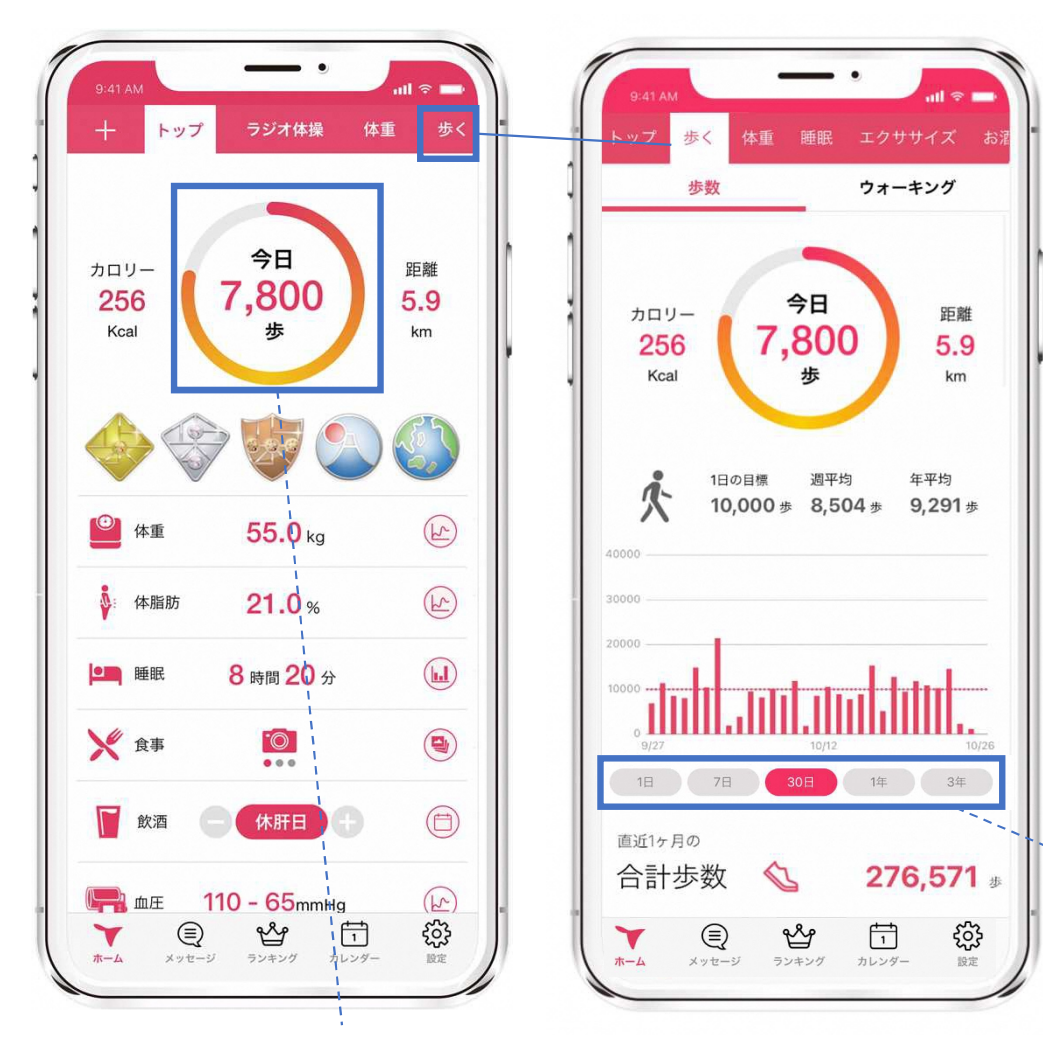

### ≪歩数の取得について≫

iOSは[ヘルスケア]、 Androidは[Google Fit]から取得しています。

歩数の反映はデータ通信が走るアプリ起 動時、もしくはリロード時(トップ画面 で上から下へスワイプ)です。

画面を見たとき、本来より歩数が少ない と思った際は、上記をお試しください。

タップするとグラフの表示期間が変わります。

当日の歩数は、 トップ画面ですぐ確認できます。

<u>エクササイズ動画再生方法</u>

動画が見終わりましたら、自動でポイントが追加されます。

iOS

[エクササイズ]のタブをタップすると 900本以上の動画が無料で見られます。 カテゴリ別に分かれているため、お好き \_---な動画を選んで見ることができます。

エクササイズカテゴリ

- ・ストレッチ
- ・ヨガ
- ・ピラティス
- ・筋トレ
- ・ラン・ウォーク
- 格闘技系
- ・ダンス
- ・体操・ご当地体操

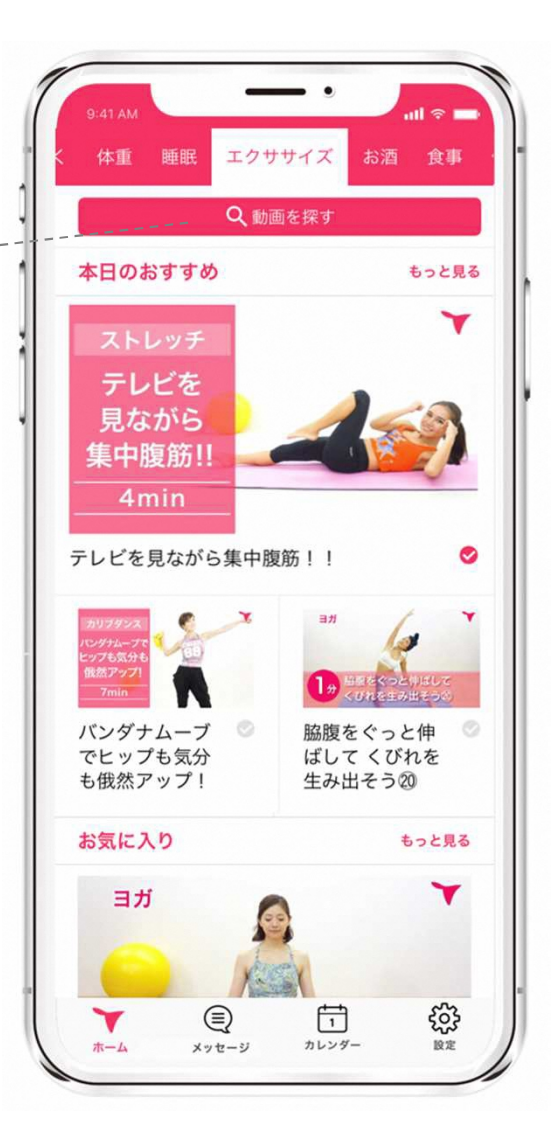

|       | 副県 トップ 歩く 体重                                    | 睡眠 エ   |
|-------|-------------------------------------------------|--------|
| P あな† | このポイント                                          | 24pt > |
|       | ALTH & SPORTS MILEAGE<br>しつ ガゴ すご<br>スタスポーツ マイレ |        |
| お知らせ  |                                                 |        |
| 7月27日 | HealthKit テストイベント                               |        |
| 7月26日 | 令和3年度 にいがたヘルス&.<br>マイレージ事業が始まりました               | スポーツ   |
| 7月07日 | event                                           |        |
|       | -                                               | 一覧を見る> |
| イベント  | ~情報                                             |        |
| 8月18日 | 8月18日開催<br>暑さに負けるな!                             |        |
| 8月01日 | 8月31日開催<br>3                                    |        |
| 8月01日 | 8月01日開催<br>2                                    |        |
|       | 店                                               | >      |
| 地域協力  |                                                 |        |

Android

Android

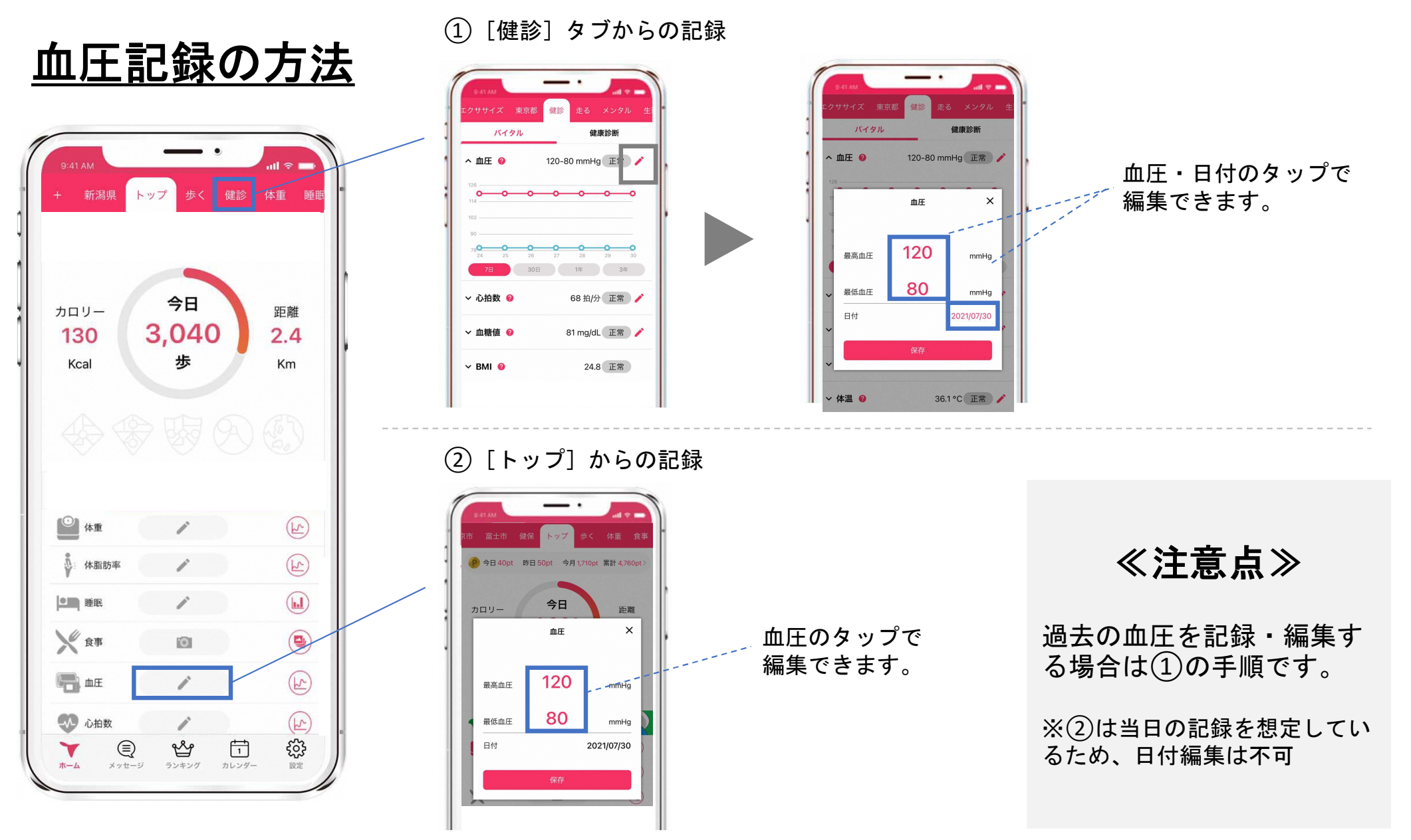

Android

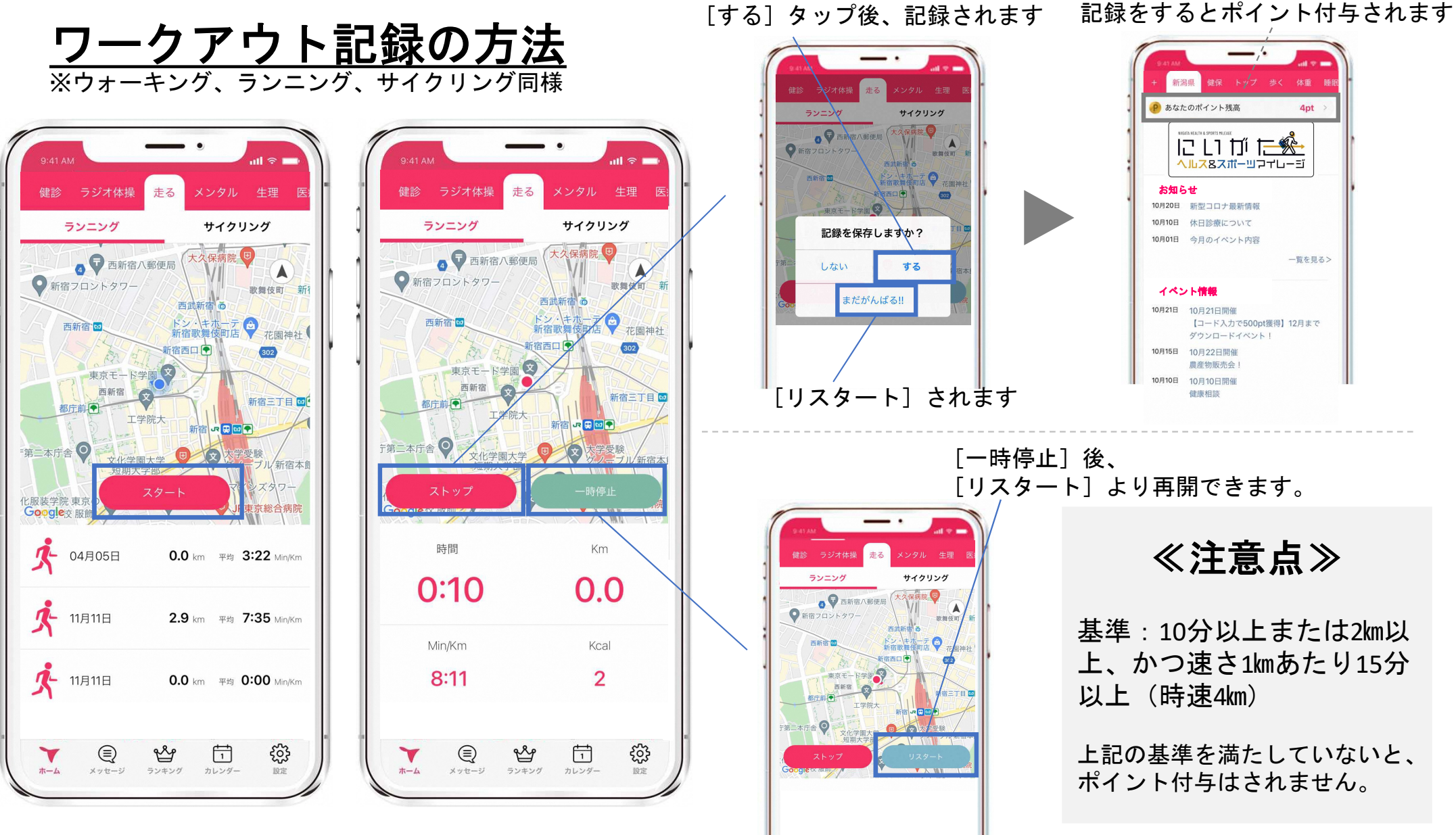

<u>ラジオ体操再生方法</u>

動画が見終わりましたら、自動でポイントが追加されます。

iOS

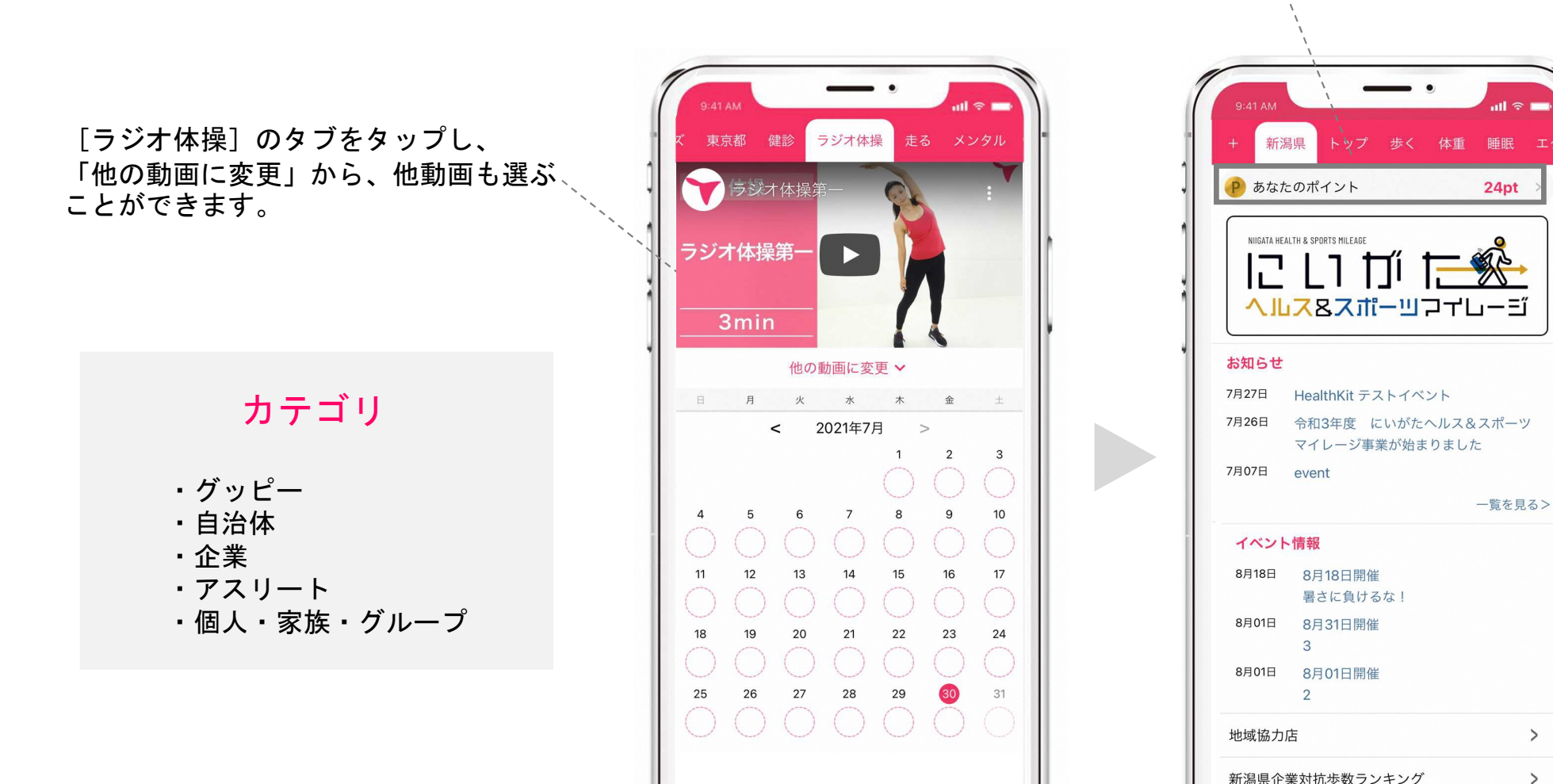

(T)

カレンダー

メッセージ

ホーム

**そう** 設定 **行** 設定

Ŷ

メッセージ ランキング カレンダー

Y

ホーム

(T)

Android

イベント参加時に新潟県からアナウンスがあります。 入力するイベントコードはイベント毎に異なります。

iOS

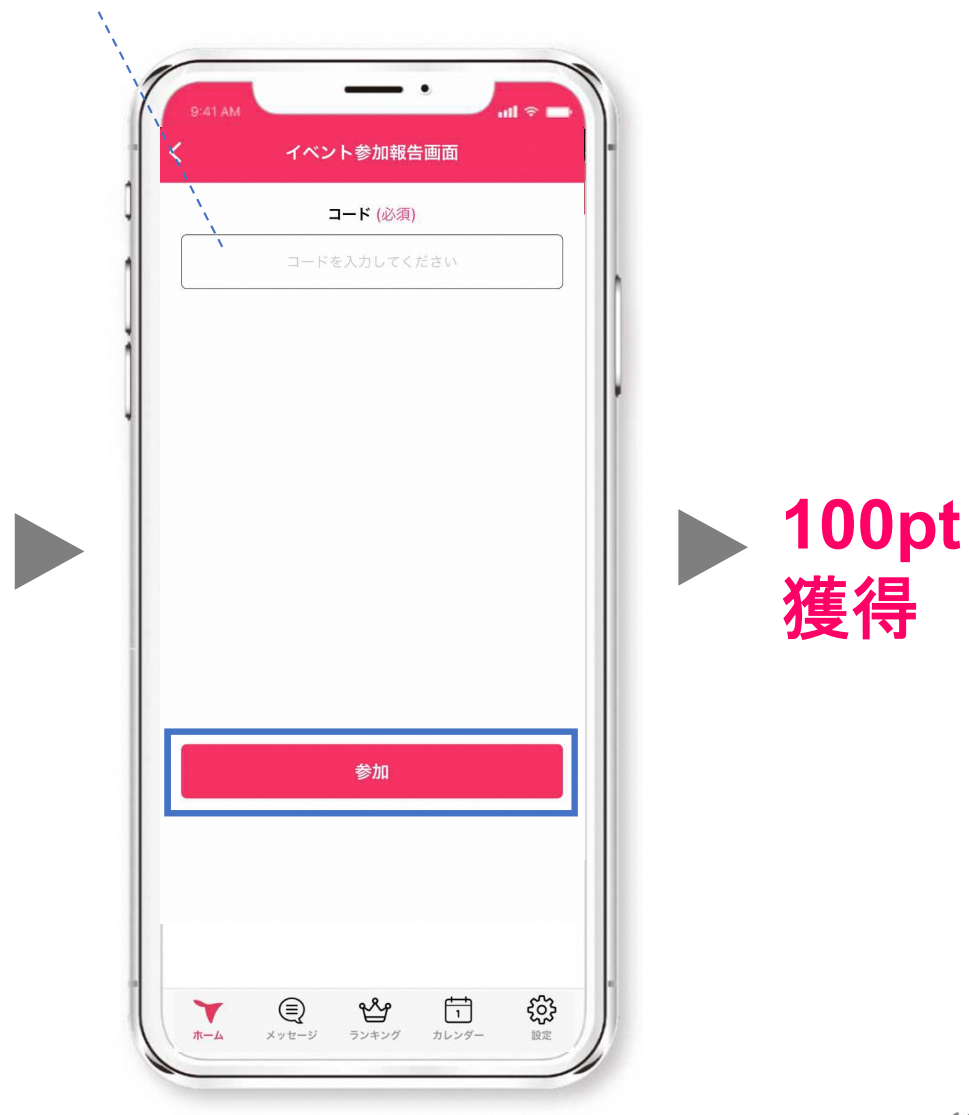

イベント参加後のコード入力

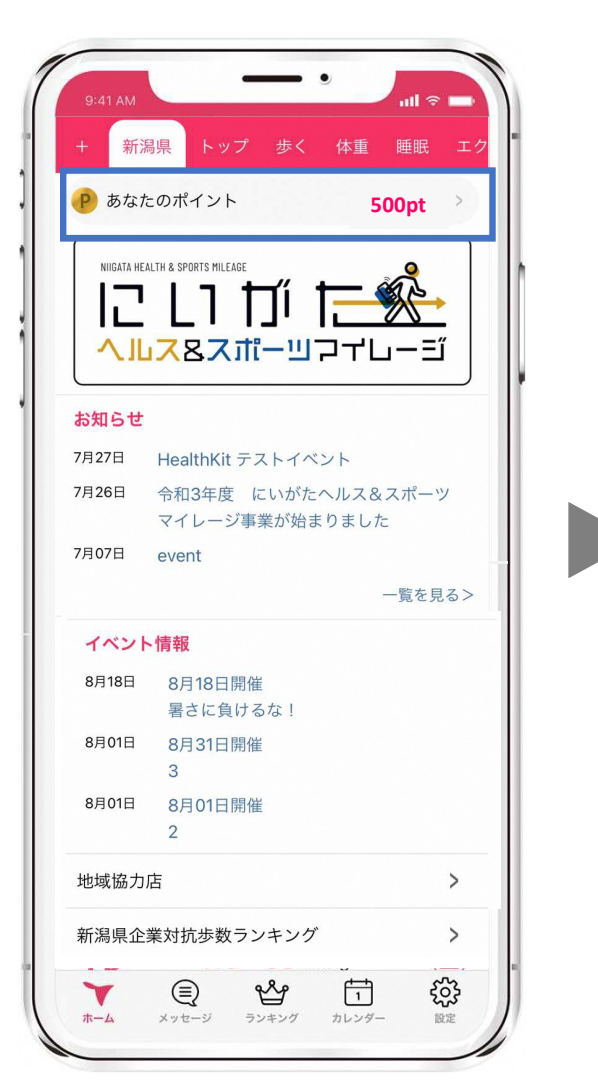

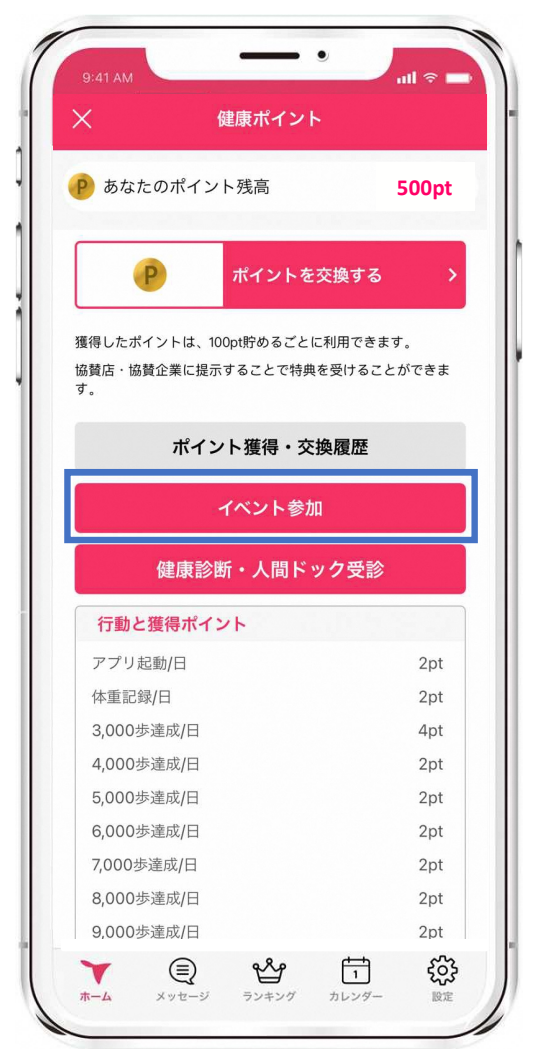

Android